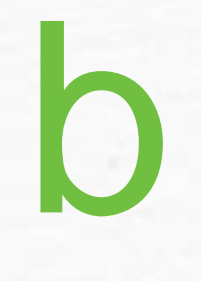

# Marketplace

MICHIGAN'S CONTINUING EDUCATION HUB FOR REAL ESTATE PROFESSIONALS

# How to Register

A DIVISION OF MICHIGAN REALTORS®

0

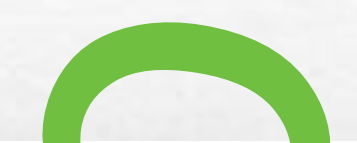

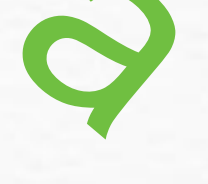

7

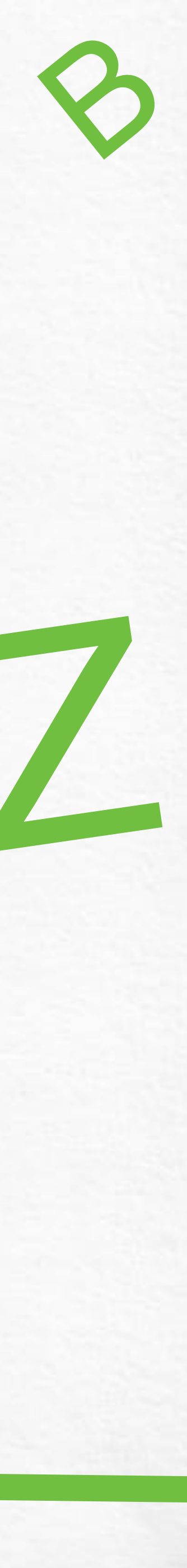

# cemarketplace.net

You will need your license number to proceed

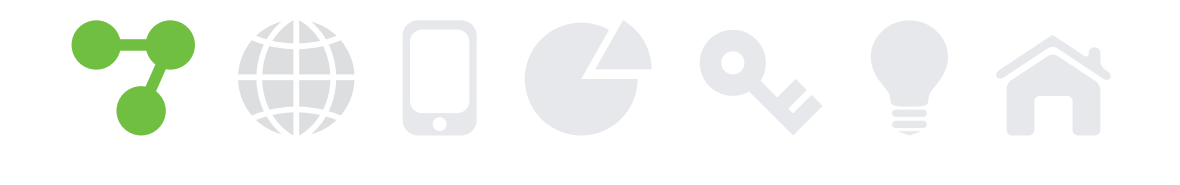

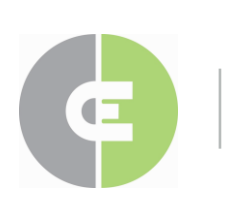

MICHIGAN'S CONTINUING EDUCATION HUB FOR REAL ESTATE PROFESSIONALS

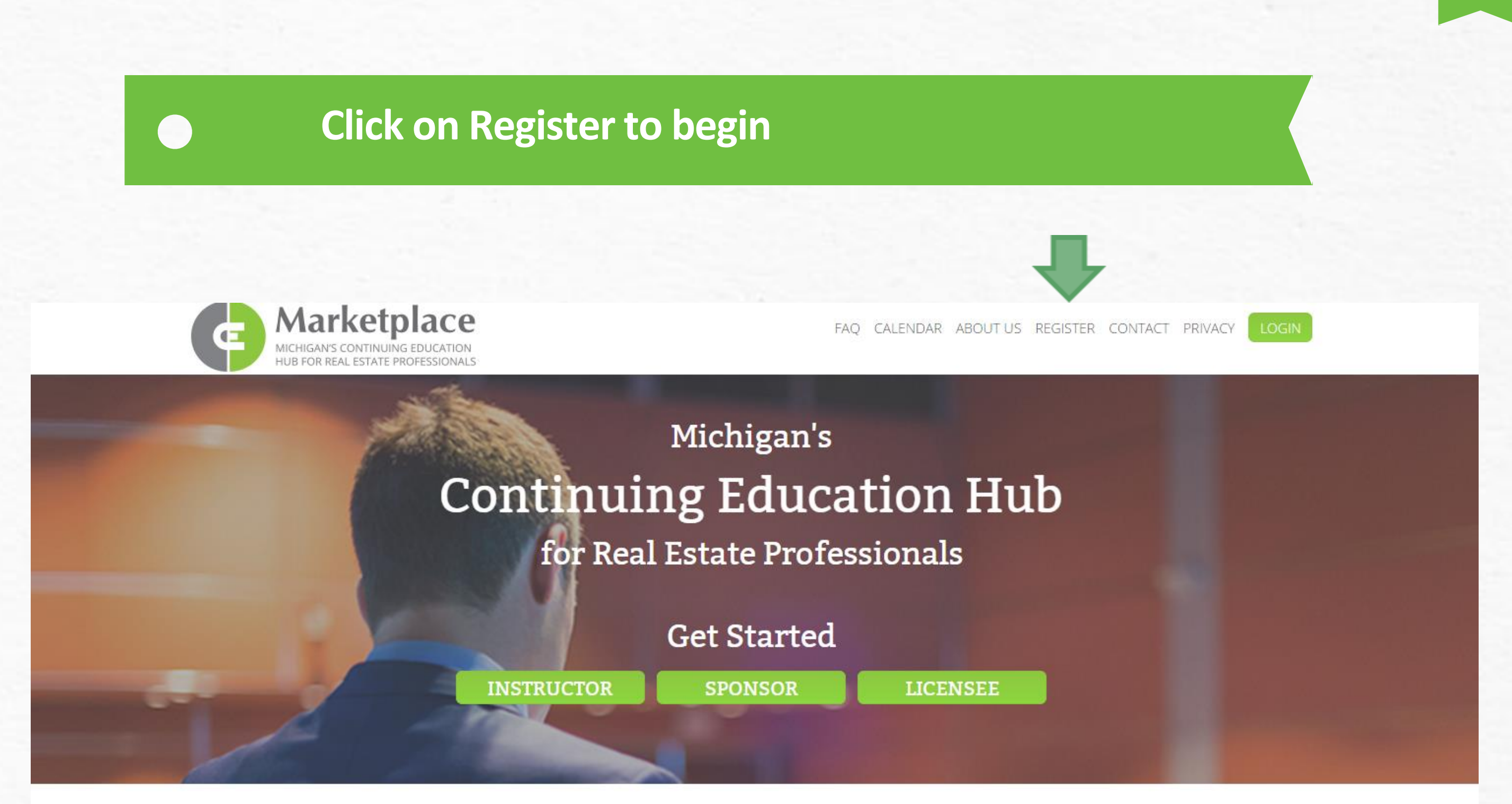

Whether you're a real estate instructor, sponsor, or licensee, CE Marketplace is the place for professional development. CE Marketplace has the most current, comprehensive, and practical real estate education information available from instructors and course sponsors. To gain the knowledge you need to succeed, or to track your certification progress, simply create a login and leave the rest to us.

# **Get Started**

Another option is to go through the Licensee link from the home page and click on Register here for first time user.

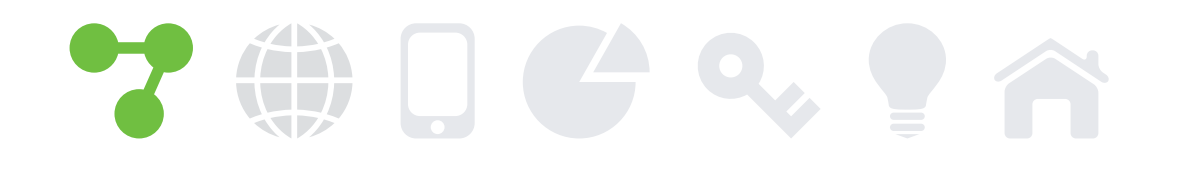

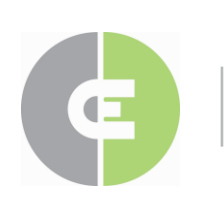

MICHIGAN'S CONTINUING EDUCATION HUB FOR REAL ESTATE PROFESSIONALS

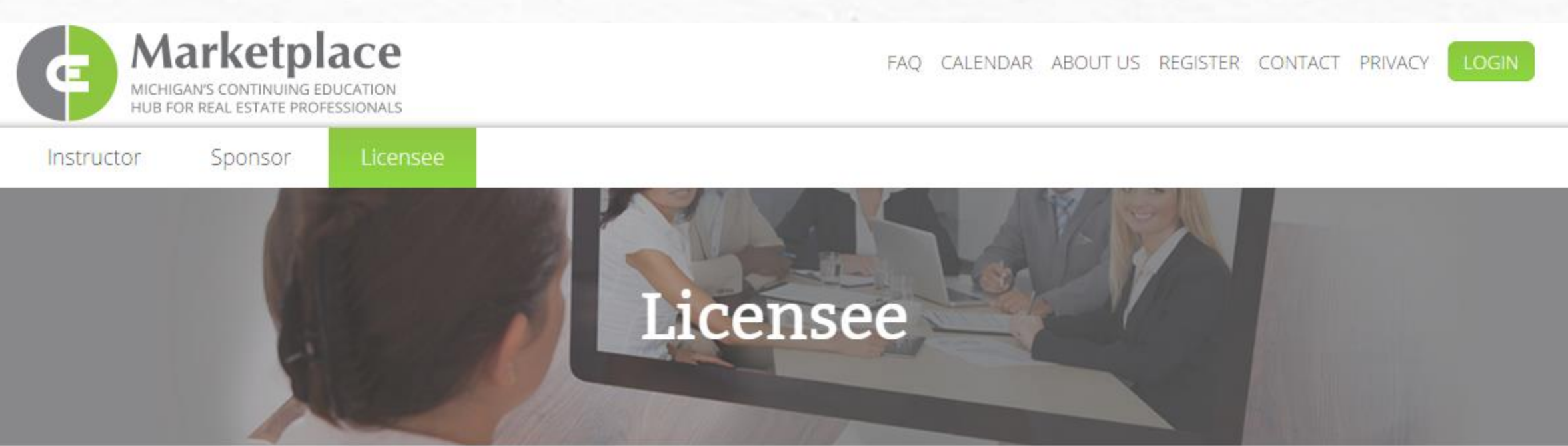

With a grant from The Michigan Department of Licensing and Regulatory Affairs, CE Marketplace can now assist in the tracking of continuing education credits. The CE Marketplace is your one-stop destination for certified courses and sponsored classes. Not only that, you'll be able to track the classes you've taken through CE Marketplace, upload the ones you've taken elsewhere, and search for certified courses that fit your needs.

### You can: Find Certified Courses

CE Marketplace enables licensees to search for classes based on topic, specialty, instructor, sponsor, or city. Find classes instantly, review the frequently updated online calendar for upcoming sponsored classes.

### **Click on Register here to begin**

### Manage Your CE

Once you have completed a CE Marketplace certified course, the sponsor will upload the earned credits and a certificate of completion will be automatically emailed to you. If you have taken a course that is not CE Marketplace certified, you still can access your record and upload that information. Please note: in case of a state audit, only CE Marketplace certified courses will be

### The Importance of CE Marketplace Certification

The continuing education classes that you choose are led by ethical and wellinformed educators who deliver content that will measure up to audit guidelines established by the State of Michigan. CE Marketplace certified courses subscribe to Michigan law and will be defended in an audit.

| Login                |              |
|----------------------|--------------|
| First time user - Re | egister here |
| Jsername             |              |
| username             |              |
|                      |              |

# **Find Your Record**

If you have multiple license numbers, enter any current/active full license number

Click on Search to find your profile.

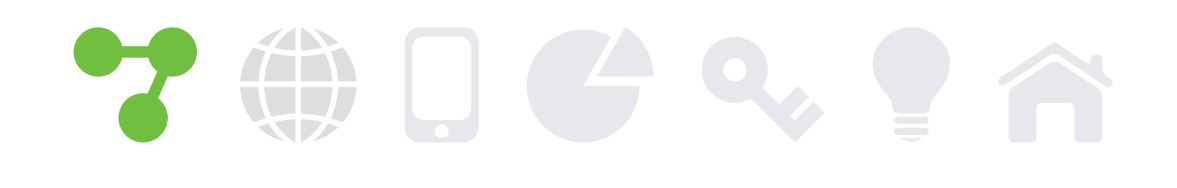

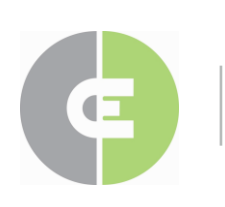

MICHIGAN'S CONTINUING EDUCATION HUB FOR REAL ESTATE PROFESSIONALS

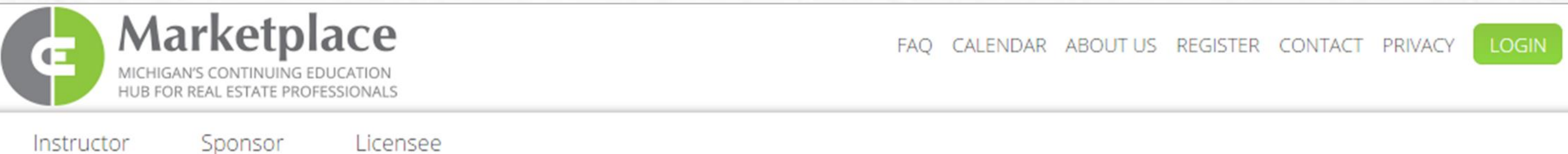

Instructor

## **Register User**

Real estate licensees please enter your active real estate license number and press Search to determine if you are already recognized within the system.

Real Estate Licensees – Enter Your License Number

License Number

To find your license number click here

### Enter your full real estate license number

If you do not have a real estate license (such as class sponsors, instructors, appraisors, etc.) please click here.

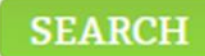

# **Find Your Record**

Results will show up below. You must have an email address listed to proceed.

If your result screen looks like the one shown here with nothing in the email field, please call or email us to add your email address to your record.

If your name doesn't appear in the Result section it could be due to a lapsed license or a new license and we haven't received your information from the state yet. Please contact us if your name doesn't appear.

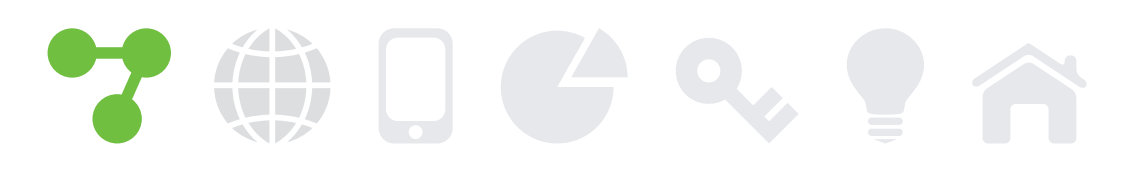

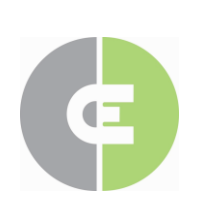

MICHIGAN'S CONTINUING EDUCATION HUB FOR REAL ESTATE PROFESSIONALS

# **Register User**

system.

License Number

To find your license number click here

### Results

The persons listed below the registration process.

PERSON NAME

Jeffery Wheeler

### **Example of missing email**

Real estate licensees please enter your active real estate license number and press Search to determine if you are already recognized within the

### Real Estate Licensees – Enter Your License Number

6502333582

If you do not have a real estate license (such as class sponsors, instructors, appraisors, etc.) please click here.

| SEARCH                                                                                                    |  |
|----------------------------------------------------------------------------------------------------|--|
|                                                                                                    |  |
| v may match your search criteria. Click on Select next to your name to have a registration token emailed to you to complete |  |

If your email is incorrect, no email is listed or your name is not listed, please contact tracking@cemarketplace.net before proceeding.

| Ef | MAIL CITY, | Y, STATE   |             |
|----|------------|------------|-------------|
|    | Sar        | ndusky, MI | SELECT      |
|    |            |            | Division of |
|    |            |            |             |

# **Find Your Record**

This is an example of the result screen with an email address listed. If the email address is correct, click on Select to receive the registration token via email. (Please note, for privacy reasons we x out the email address before the @ sign.)

The registration token is verification of the registration. If the email address listed is incorrect, please contact us to update your record.

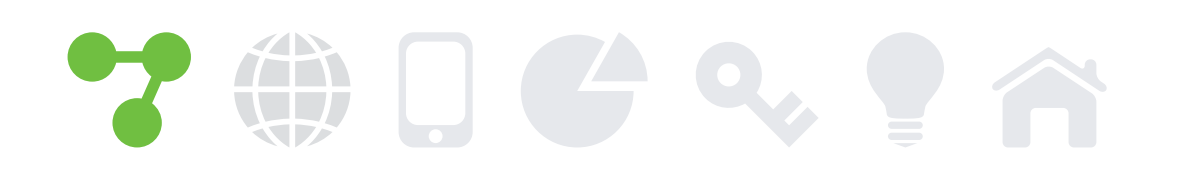

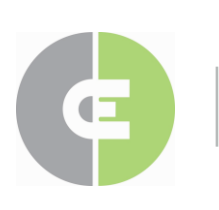

MICHIGAN'S CONTINUING EDUCATION HUB FOR REAL ESTATE PROFESSIONALS

# **Register User**

system.

Real Estate Licensees – Enter Your License Number

License Number

To find your license number click here If you do not have a real estate license (such as class sponsors, instructors, appraisors, etc.) please click here.

### Results

The persons listed below may match your search criteria. Click on Select next to your name to have a registration token emailed to you to complete the registration process. If your email is incorrect, no email is listed or your name is not listed, please contact tracking@cemarketplace.net before proceeding.

PERSON NAME

Candace Wheeler

### Licensed Users select their record

Real estate licensees please enter your active real estate license number and press Search to determine if you are already recognized within the

6501338340

SEARCH

| EMAIL                 | CITY, STATE          |        |
|-----------------------|----------------------|--------|
| xxxxxxxxxxxxx@era.com | Clinton Township, MI | SELECT |

# **Check Your Email**

You should immediately receive your registration token via email. If you do not, please contact us to confirm we have the correct email address in the system for you.

Click on the link provided in the email. If the link isn't hyperlinked to click on it, you cannot copy and past it into a browser. Please contact us and we will get you registered with a username and password.

# 

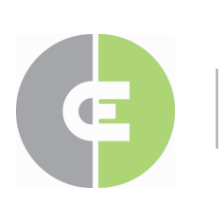

MICHIGAN'S CONTINUING EDUCATION HUB FOR REAL ESTATE PROFESSIONALS

## CE Marketplace Portal - Registration Completion Information

### cemarketplace@mirealtors.com

Please follow the attached link to complete the registration process.

https://www.cemarketplace.net/User/Register.aspx?c=/Rd0w9qVugu/rTLt7eJBDD91bxFrFSqs/ zoLdQiqjMq5gYEdFRaANazEZh6EcOth

Please do not reply to this message

**Click on the registration token provided** 

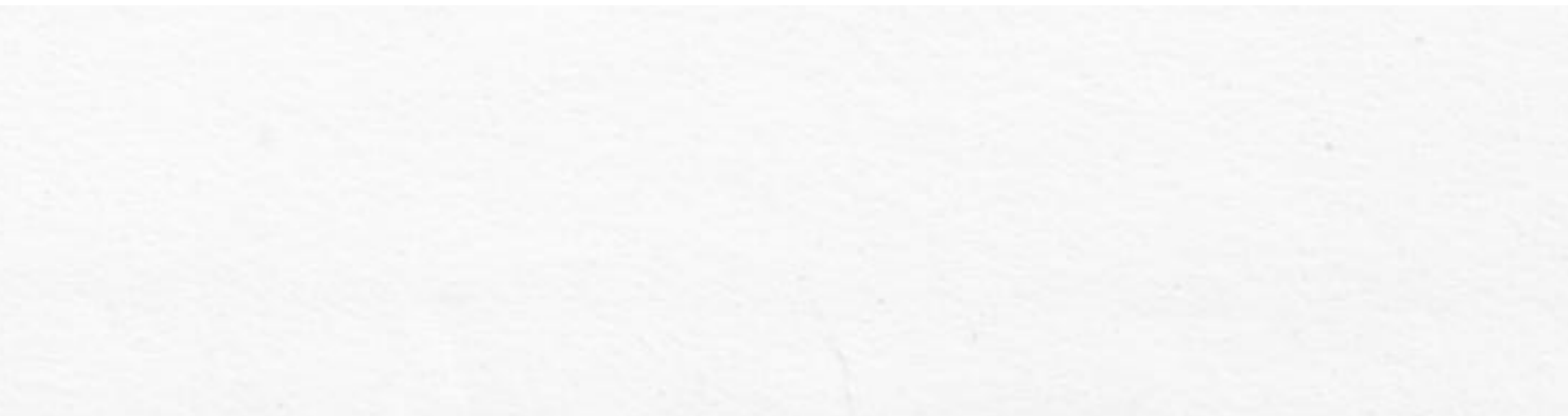

# **Confirm Token**

Enter the email address the registration token was sent to in order to complete the registration process and click Submit.

At the next screen (not shown) you will enter a username and password to be used to access your CE Marketplace profile.

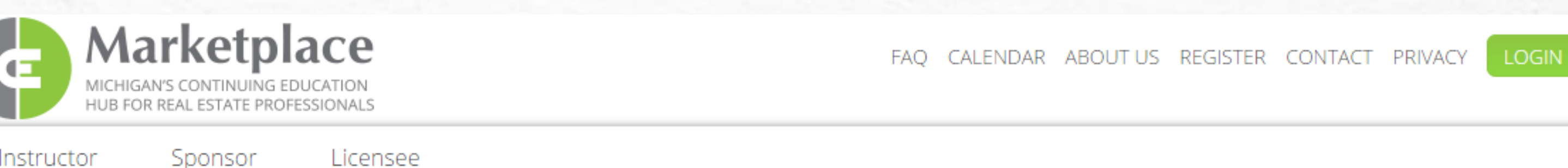

Instructor

Sponsor

\_\_\_\_

# **Register User**

Email Address

Registration Token (from email)

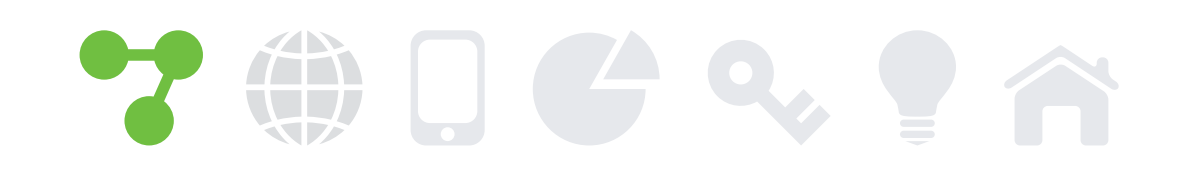

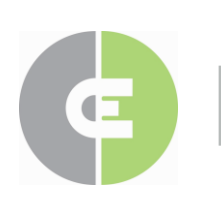

MICHIGAN'S CONTINUING EDUCATION HUB FOR REAL ESTATE PROFESSIONALS

### Enter the email address the token was sent to

vecQsTgWQQnw===2knJ1gfflXlnoN8Bo5AEP5

Please enter the fields above and press 'Submit' to complete the user registration process.

SUBMIT

# Login and Begin

Once your profile is created and you have logged in, select Licensee from the main screen to view your continuing education history, add self reporting credits and change your email, username, and password.

Check out other presentations to learn how to add self reporting credits or how to change your profile information.

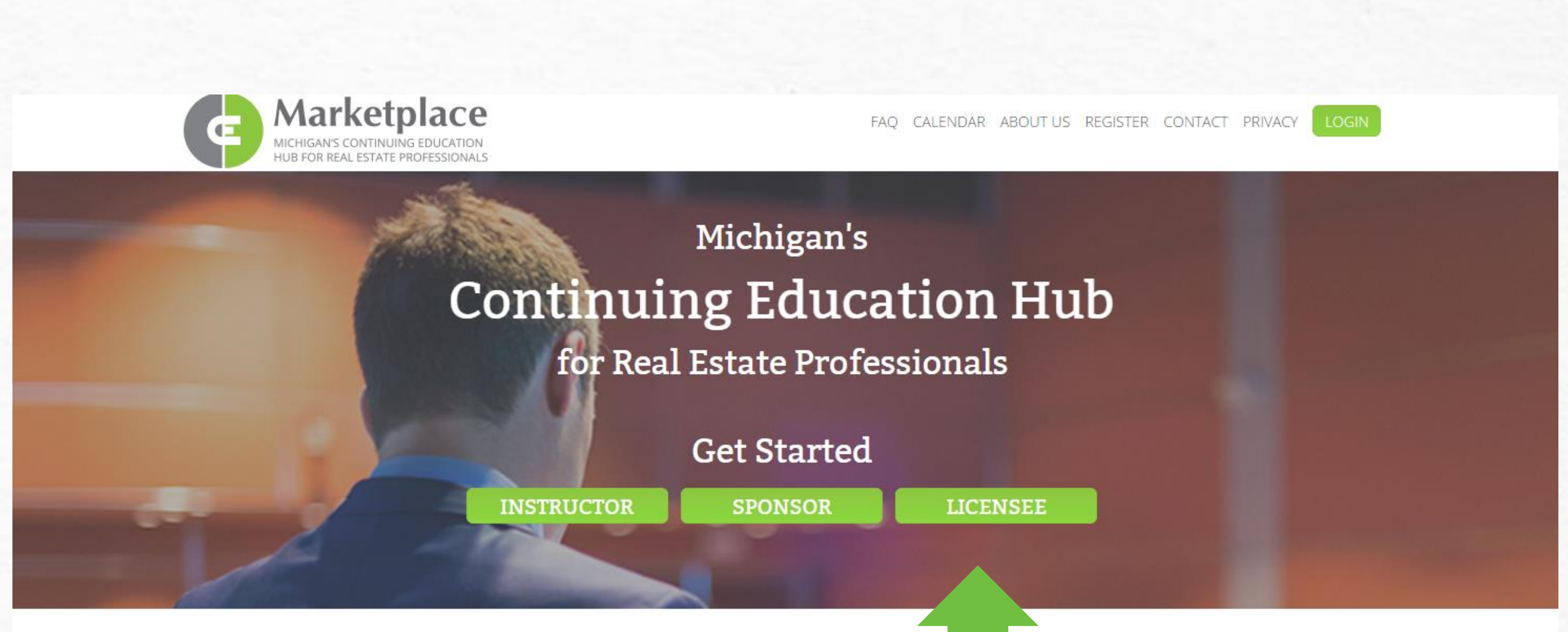

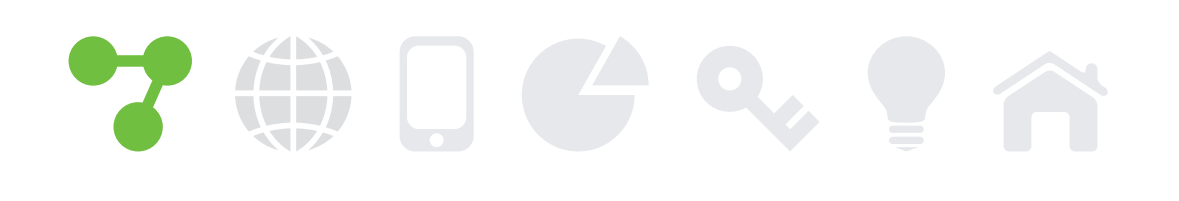

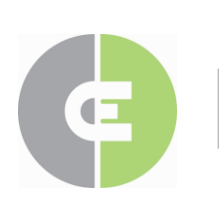

MICHIGAN'S CONTINUING EDUCATION HUB FOR REAL ESTATE PROFESSIONALS

### **Select Licensee to view your profile**

Whether you're a real estate instructor, sponsor, or licensee, CE Marketplace is the pla has the most current, comprehensive, and practical real estate education information a gain the knowledge you need to succeed, or to track your certification progress, s

professional development. CE Marketplace e from instructors and course sponsors. To reate a login and leave the rest to us.

# **Come Back and Simply Login**

Remember your Username and Password and next time you return, click on Login and enter your information to proceed.

If you happen to forget either one, click on the link for Forgot Username or Password to have a recovery email sent to you.

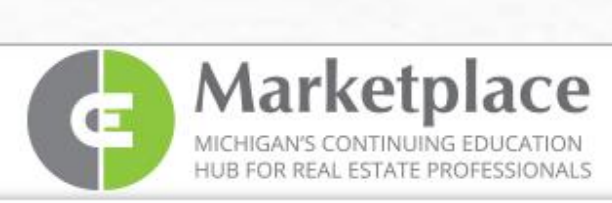

Instructor

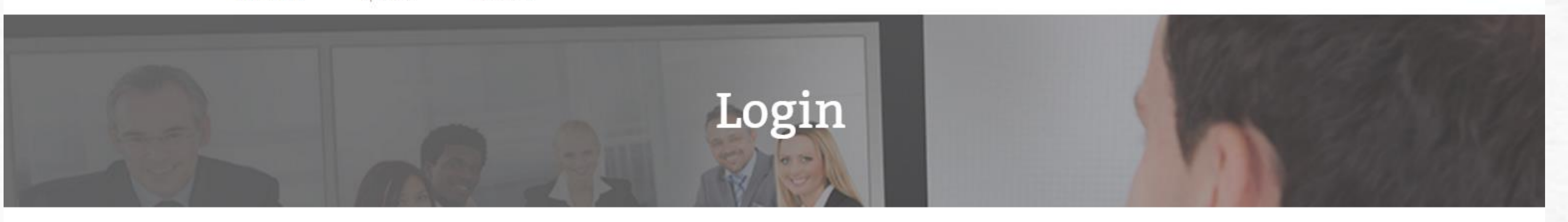

Login to your account

First time user - Register here Username

Password

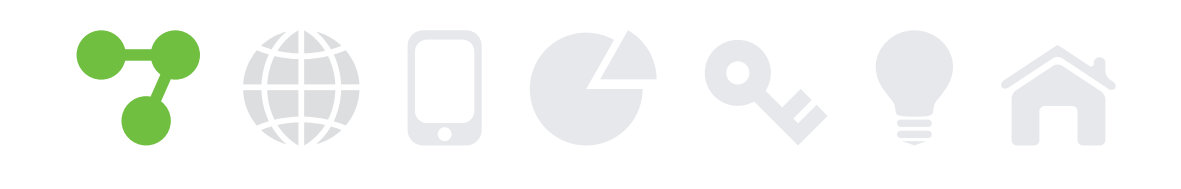

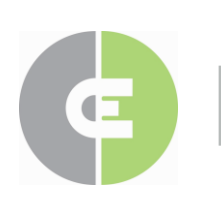

MICHIGAN'S CONTINUING EDUCATION HUB FOR REAL ESTATE PROFESSIONALS

### Click on Login when you come back to the site

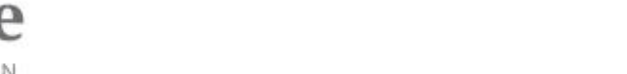

FAQ CALENDAR ABOUT US REGISTER CONTACT PRIVACY

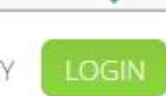

Licensee Sponsor

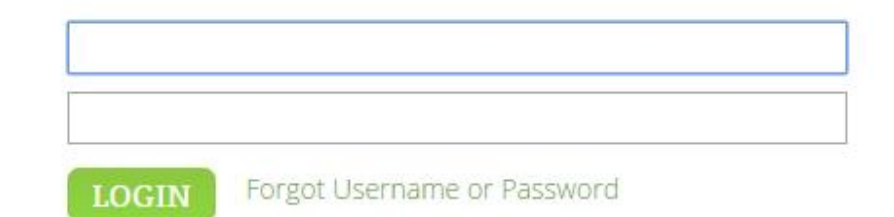

# **Continuing Education History**

View your CE history, request certificates from CE Marketplace certified classes, and add Self Reporting credit hours

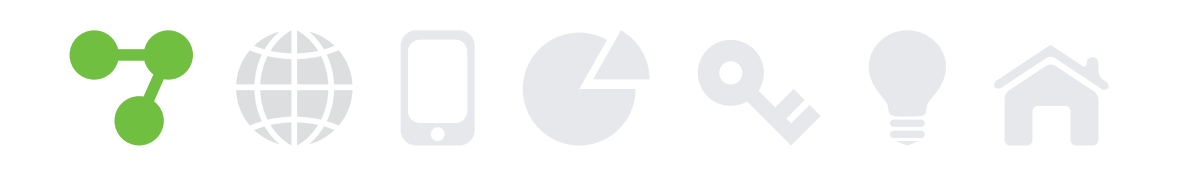

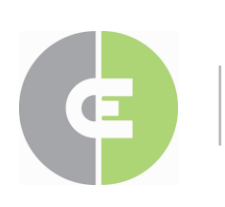

MICHIGAN'S CONTINUING EDUCATION HUB FOR REAL ESTATE PROFESSIONALS

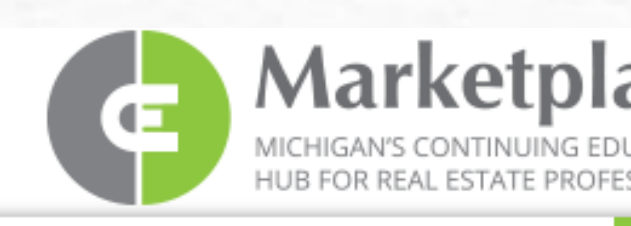

Instructor

Sponsor

My CE Credits

### Your CE History all in one place

| 5                                                                                |                                                                         | FAQ CALENDAR ABO                                                                                                    | UT US CONT                                   | ACT PR                | IVACY                                       | LOGOU      |
|----------------------------------------------------------------------------------|-------------------------------------------------------------------------|----------------------------------------------------------------------------------------------------|----------------------------------------------|-----------------------|---------------------------------------------|------------|
| nsee                                                                             |                                                                         |                                                                                                    | Welcon                                       | ne: <mark>Yo</mark> ı | ır Name                                     | ;          |
| My (<br>Your Nan                                                                 | CE C                                                                    | <b>Credits</b><br>e Name (License number)                                                                                                    |                                              |                       |                                             |            |
| For Educatio                                                                     | on Period:                                                              | 11/1/2015 thru 12/31/2018 🔻                                                                                                    |                                              |                       |                                             |            |
| For Educatic<br>CE Marketpl<br>course date                                       | on Period:<br>ace Course<br>class<br>code                               | ■ History<br>COURSE TITLE                                                                                                    | COURSE                                       | LEGAL<br>CREDITS      | ELECTIVE                                    | CERTIFICAT |
| For Educatic<br>CE Marketpl<br>course date<br>1/7/2016                           | on Period:<br>ace Course<br>cLASS<br>CODE<br>000681                     | ■ History COURSE TITLE MSHDA's Homeownership Programs - Delivering the Dream to Michigan Families                                                                                                    | COURSE<br>CODE<br>000569                     | LEGAL<br>CREDITS      | ELECTIVE<br>CREDITS<br>1.00                 | CERTIFICAT |
| For Educatic<br>CE Marketpl<br>COURSE DATE<br>1/7/2016<br>1/21/2016              | on Period:<br>ace Course<br>cLASS<br>cODE<br>000681<br>000690           | 11/1/2015 thru 12/31/2018         History         COURSE TITLE         MSHDA's Homeownership Programs - Delivering the Dream to Michigan Families         Cultural Intelligence: Why Michigan Real Estate Needs It                                                              | COURSE<br>CODE<br>000569<br>000596           | LEGAL<br>CREDITS      | ELECTIVE<br>CREDITS<br>1.00<br>2.00         |            |
| For Educatic<br>CE Marketpl<br>course date<br>1/7/2016<br>1/21/2016<br>1/21/2016 | on Period:<br>ace Course<br>cLASS<br>cODE<br>000681<br>000690<br>000695 | III/I/2015 thru 12/31/2018       ▼         History       COURSE TITLE         MSHDA's Homeownership Programs - Delivering the Dream to Michigan Families       Cultural Intelligence: Why Michigan Real Estate Needs It         Igniting The Passion       Igniting The Passion | COURSE<br>CODE<br>000569<br>000596<br>000589 | LEGAL<br>CREDITS      | ELECTIVE<br>CREDITS<br>1.00<br>2.00<br>1.00 | CERTIFICAT |

### Self Reporting Course History Add Self Reporting Credits

You have no self reported courses recorded.

### CE Credits Summary

| CREDIT TYPE | TOTAL CREDITS |
|-------------|---------------|
| Legal       | 3.00          |
| Elective    | 4.00          |

Division of MICHIGAN REALTORS®

© 2016 MICHIGAN REALTORS® • P: 844.642.6633 • F: 517.334.5568

# **Contact Us**

Thank you for watching. If you have any questions or problems registering, please contact us and we will gladly assist you.

Normal office hours are: Monday – Friday 9am to 4pm.

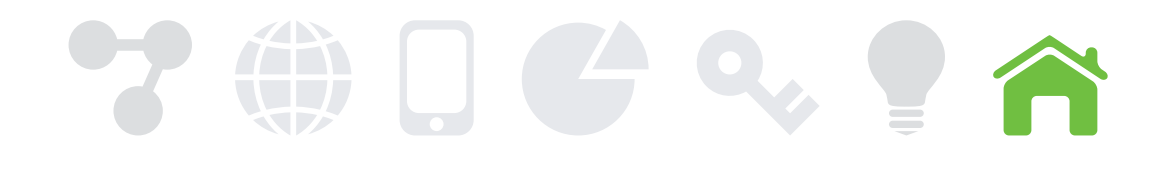

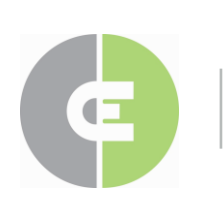

MICHIGAN'S CONTINUING EDUCATION HUB FOR REAL ESTATE PROFESSIONALS QUALIFIED, CRITIQUED INSTRUCTORS

> Audit Protection

844.642.6633 (844-MICONED) www.cemarketplace.net tracking@cemarketplace.net

> Simplified tracking

# Marketplace

MICHIGAN'S CONTINUING EDUCATION HUB FOR REAL ESTATE PROFESSIONALS. Free for Michigan licensed real estate professionals

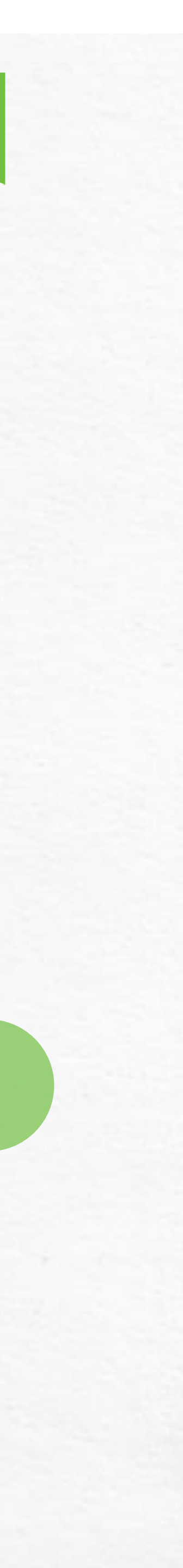